Back to Main

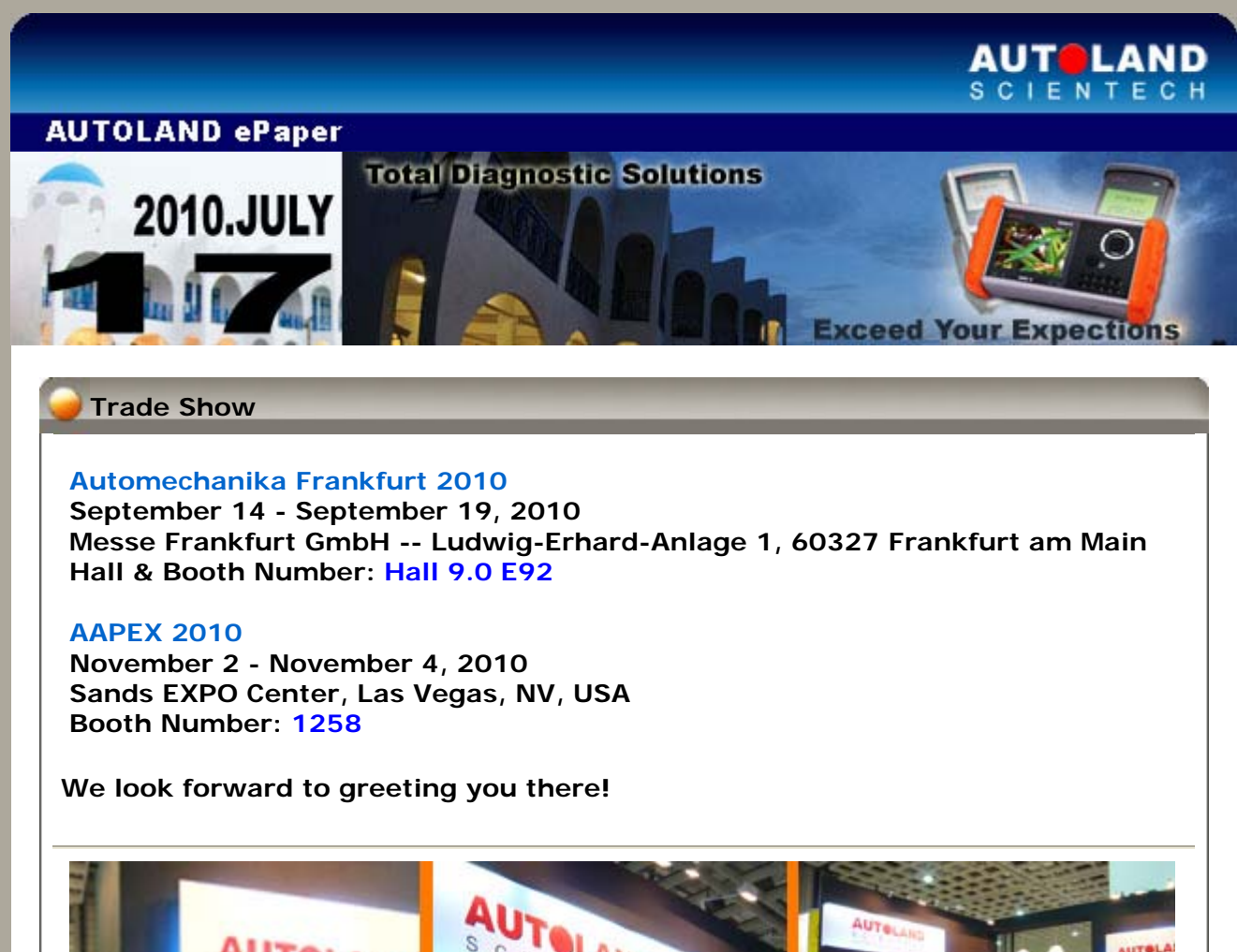

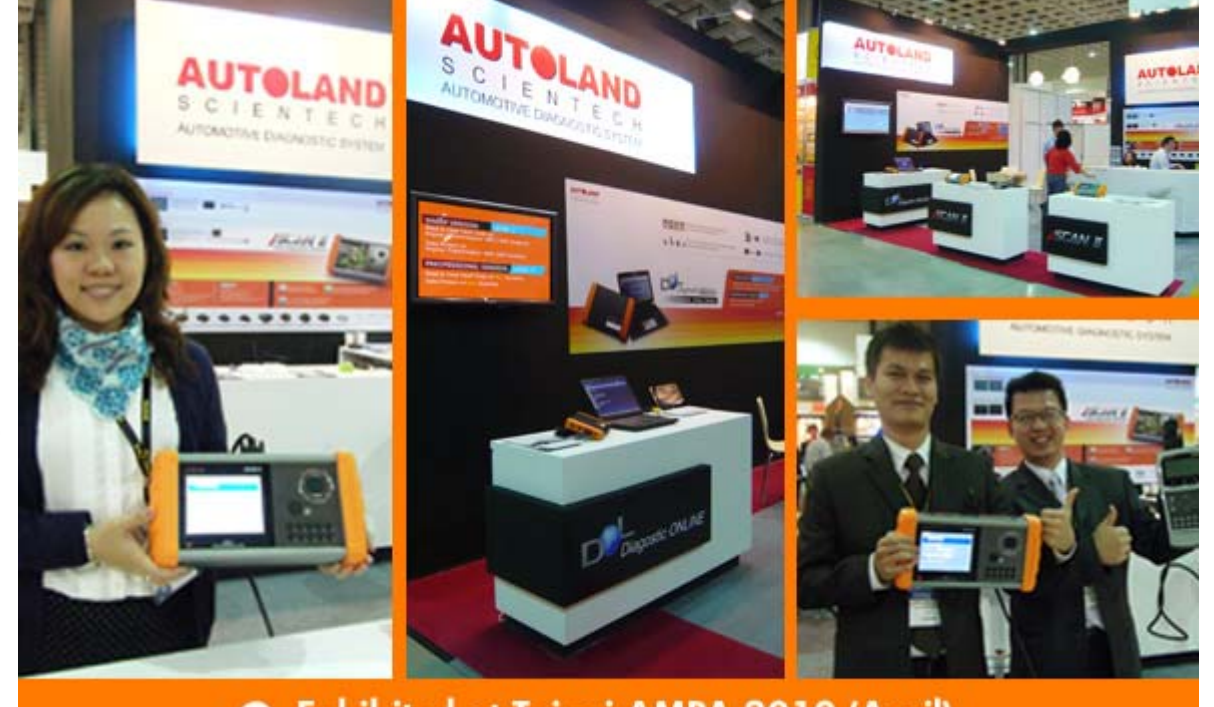

Exhibited at Taipei AMPA 2010 (April)

| iSCAN-II / D91 Latest Versions (May & June, 2010) |                                 |                          |            |  |
|---------------------------------------------------|---------------------------------|--------------------------|------------|--|
|                                                   |                                 |                          |            |  |
| ISCAN-II SMART                                    | V3.00 / V2.00 SP1 /<br>V1.02SP3 | English/Chinese/Japanese | 2010-06-15 |  |
| ISCAN-II IMS2-PORSCHE                             | V1.02                           | English/Chinese          | 2010-06-15 |  |

| ISCAN-II SCOPEMETER                      | V1.00                                | English/Chinese/Japanese             | 2010-06-15 |
|------------------------------------------|--------------------------------------|--------------------------------------|------------|
| ISCAN-II NISSAN                          | V3.00 / V2.03 / V1.07                | English/Chinese/Japanese<br>/Spanish | 2010-06-11 |
| ISCAN-II MB                              | V3.01 / V2.02 SP1 /<br>V1.04 SP2     | English/Chinese/Japanese             | 2010-06-10 |
| ISCAN-II TOYOTA                          | V3.01 / V2.03                        | English/Chinese/Japanese             | 2010-06-10 |
| ISCAN-II IMS2 MB                         | V3.04                                | English/Chinese/Japanese             | 2010-06-07 |
| ISCAN-II IMS2-FORD/<br>LANDROVER/ JAGUAR | V1.00                                | English/Chinese/Japanese             | 2010-06-07 |
| ISCAN-II RENAULT                         | V3.00                                | English/Chinese/Japanese             | 2010-05-24 |
| ISCAN-II DAIHATSU CAN                    | V3.00                                | English/Chinese/Japanese             | 2010-05-24 |
| ISCAN-II OBDII                           | V1.08                                | English/Chinese/Japanese             | 2010-05-24 |
| ISCAN-II IMS2-VASS                       | V1.00                                | English/Chinese/Japanese             | 2010-05-24 |
| IMS2-VASS ADD-ON                         | V1.00                                | English/Chinese                      | 2010-05-19 |
| ISCAN-II OBDII                           | V1.07                                | English/Chinese/Japanese             | 2010-05-07 |
| ISCAN-II LANDROVER                       | V3.00 / V2.02                        | English/Chinese/Japanese             | 2010-05-07 |
| ISCAN-II HONDA                           | V3.00                                | English/Chinese/Japanese             | 2010-05-07 |
| ISCAN-II HOLDEN                          | V2.00                                | English                              | 2010-05-07 |
| ISCAN-II SAAB                            | V2.00                                | English/Chinese/Japanese             | 2010-05-07 |
| ISCAN-II IMS2-MB                         | V3.03                                | English/Chinese/Japanese             | 2010-05-07 |
| PS-Module File Manager                   | V5.01                                | English/Chinese/Japanese             | 2010-05-07 |
| IMS2-MB ADD-ON                           | V4.00                                | English/Chinese                      | 2010-05-07 |
| D91-SMART                                | V1.52 SP3                            | English/Chinese/Japanese             | 2010-06-15 |
| D91-NISSAN                               | V5.03 / V4.07 / V3.59                | English/Chinese/Japanese             | 2010-06-11 |
| D91-MB PRO                               | V5.04 SP2 / V4.55 SP2 /<br>V4.07 SP6 | English/Chinese/Japanese             | 2010-06-10 |
| D91-TOYOTA                               | V4.53                                | English/Chinese/Japanese             | 2010-06-10 |
| D91-OBDII                                | V4.08                                | English/Chinese/Japanese             | 2010-05-24 |
| D91-OBDII                                | V4.07                                | English/Chinese/Japanese             | 2010-05-07 |

# VeDiS Yearly Update Project (YUP) Software

Software releases monthly for D91-EURO PRO YUP 2010 / D91-ASIAN PRO YUP 2010 YUP customers, please get the updates from web site.

# Technical Guidance

### BMW: New CKM Introduction & Setting

#### Introduction:

CKM (CAR & KEY MEMORY) function is available on the following models: The older models: E38, E39, E46, X5, E83, E85, R50, R52, R53 (BMW CODING Software)

The newer models: **E90/E91/E92**, **E65/E66**, **E60/E61**, **E63/E64** (BMW SSS Software)

Through the adjustment and setting of CAR & KEY MEMORY, is to meet the personalized setting of the vehicle owner.

- --CAR MEMORY functions supports to do the setting on the items like Burglar Alarm System, Central Locking, Lighting, and Window/Sunroof.
- --KEY MEMORY function can save 4 sets personalized setting from 4 keys.

**iSCAN-II BMW CODING** Software supports to do the setting on E53 X5:

- 1. E38/E39/E46/X5, Key Information: to show the last-used key number with remote control.
- 2. E38/E39/E46/X5/E83/E85, Lighting (LCM/LSZ): to set the Day Time Running Lights(ECE) and Home Lights.
- 3. E38/E39/E46/X5/E83/E85/R50/R52/R53, Central Body Electrics(ZKE): to set the items like Buglar Alarm System, Central Locking, Window/Sunroof, Interior Lighting and Windscreen Wipers.
- E38/E39/E46/X5/E83/E85/R50/R52/R53, Instrument Cluster (KOMBI/IKE): to set the Language(English, Italian, Germany...), Distance Measured Unit(KM, MPH), Time Display Format(24H, AM/PM), Temperature Measured Unit(<sup>O</sup>C/<sup>O</sup>F) and other items.

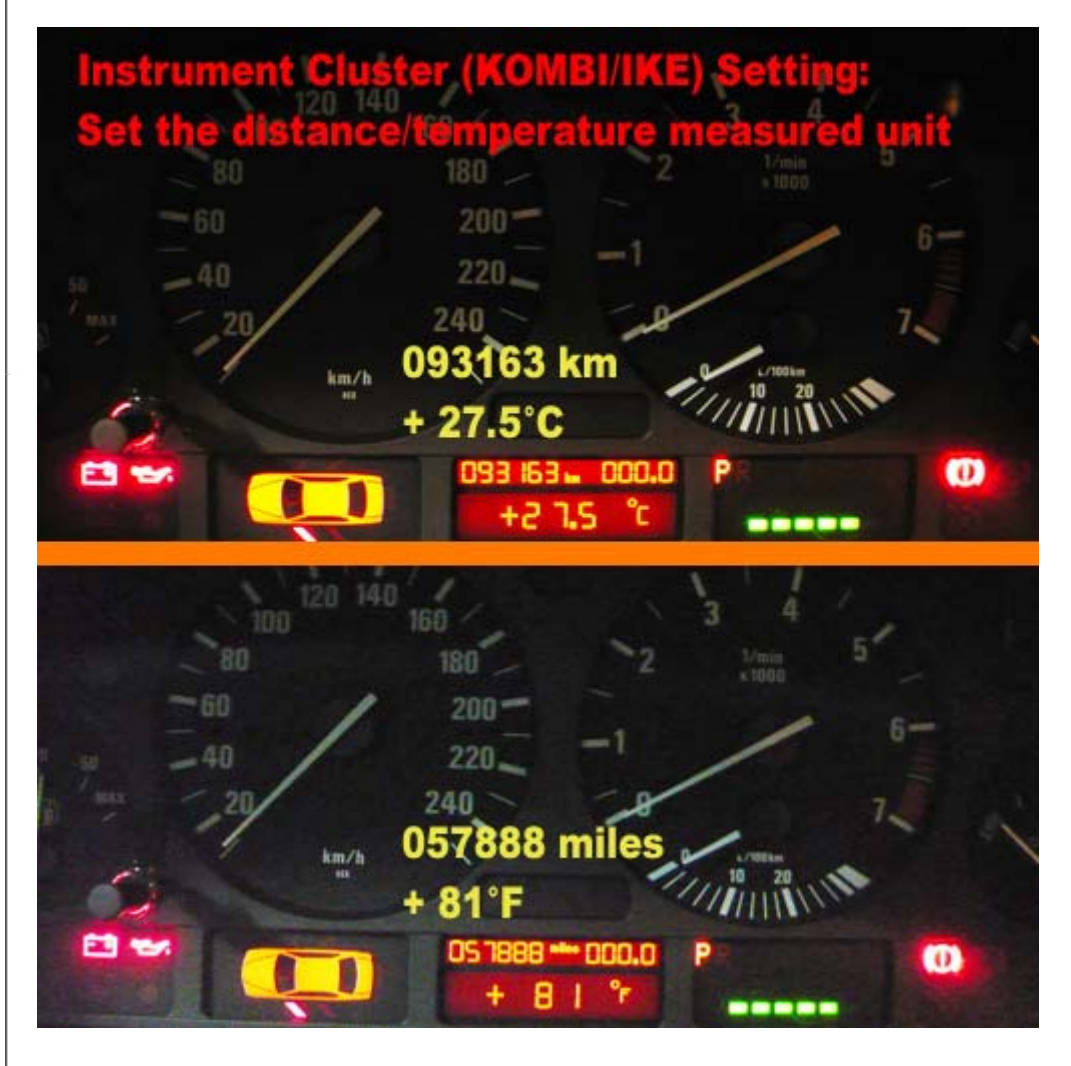

- 5. E38/E39/E46/X5/E83/E85, SEAT/ MIRROR: to set the seat & mirror adjustment.
- 6. E38/E39/E46/X5/E83/E85, Heater and Air Conditioning Control(IHK/IHKA/IHKR): to set the Recirculated Air Memory and the temperature measured unit.
- 7. E38/E39/E46/X5/E83/E85/R50/R52/R53 Park Distance Control (PDC): to set the Switch On Message (Rear) and Rear Volume Loudness.
- 8. E38/E39/E46/E83/E85 RADIO (RAD): to set Radio items

**iSCAN-II BMW SSS** software supports to do the settings on 6 Series E63:

1. Anti-Theft System: to set Interior sensor, Tilt Sensor and other items.

- 2. Central Locking: to set Open Tailgate, Disarming, and other items.
- 3. Exterior Lighting: to set the Day Time Driving Lights (ECE), Automatic Driving Driving Lights Control and other items.
- 4. Interior Lighting: to set the interior lighting items
- 5. Window/Sunroof: to set the One Touch Open/Close Driver's Window, One Touch Open/Close Passenger's Window, Mirror Folding and other items.
- 6. Heating / Air Conditioning / Ventilation: to set the Recirculated Air Memory, A/C OFF with Auto, and other items.

Example 1 Model: BMW E53 X5 Item: Automatic Locking

Example 2 Model: BMW E36 Item: One Touch Open/CloseE Driver's Window

#### Procedures on iSCAN-II:

Example 1 Model: BMW E53 X5 Item: Automatic Locking

#### 1. Select Vehicle Diagnostic -> select EUROPEAN

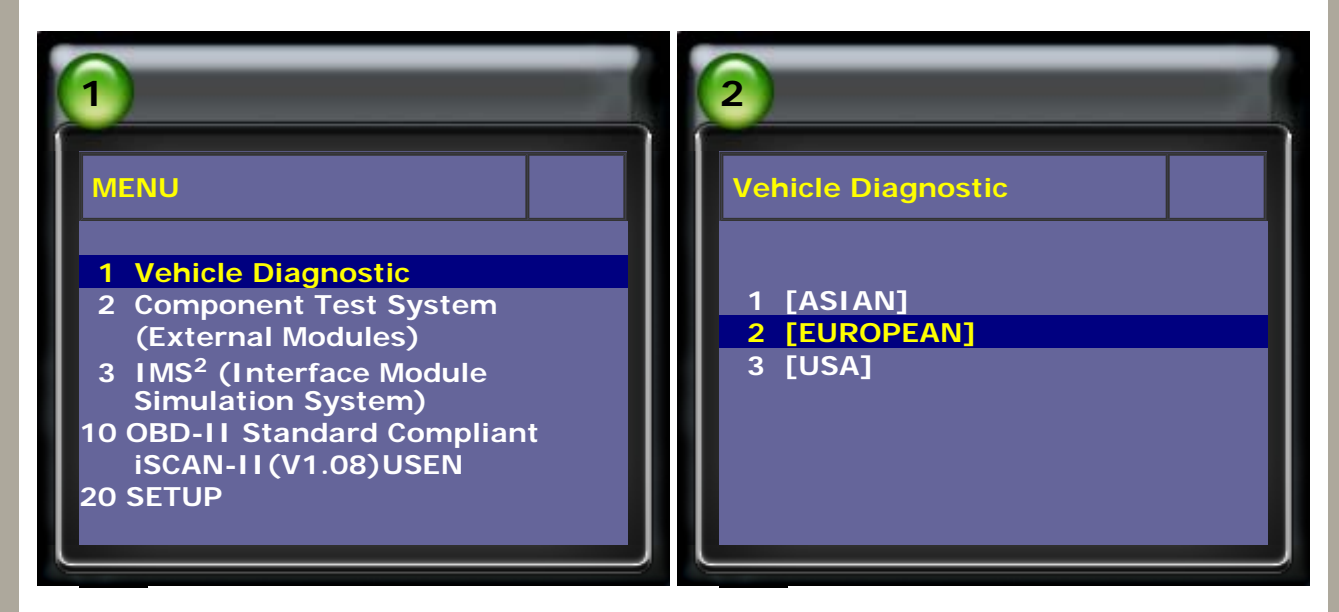

### 2. Select BMW GT2 -> select BMW CODING

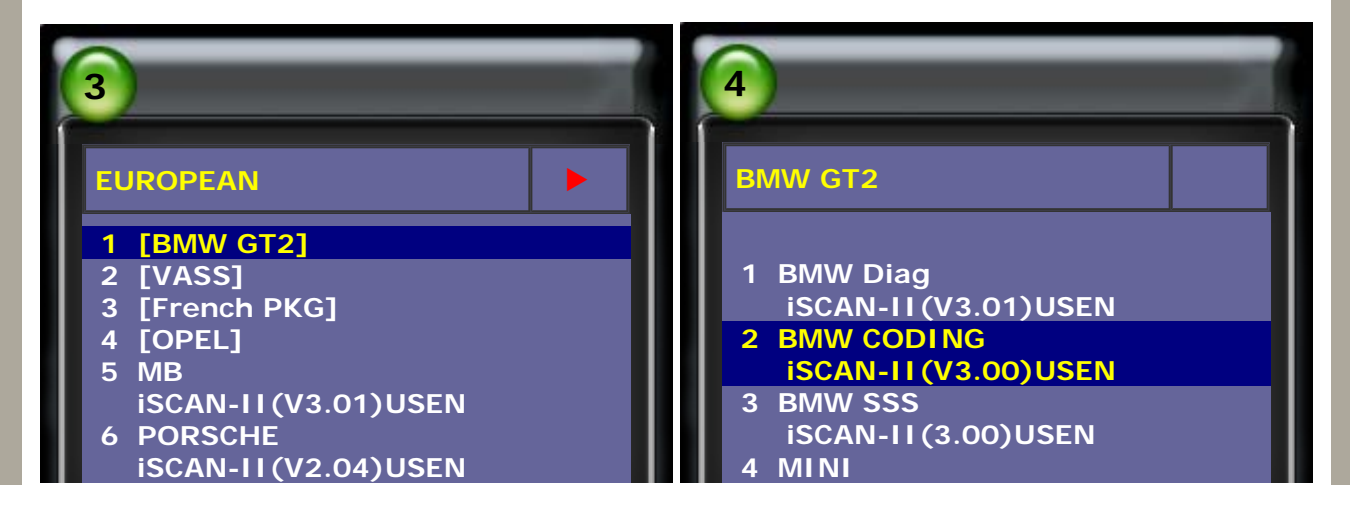

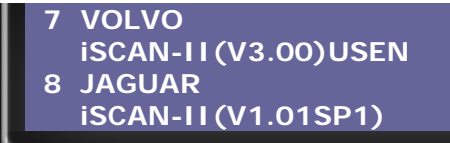

3. Select CAR/KEY MEMORY(NEW), then follow the instructions on the screen.

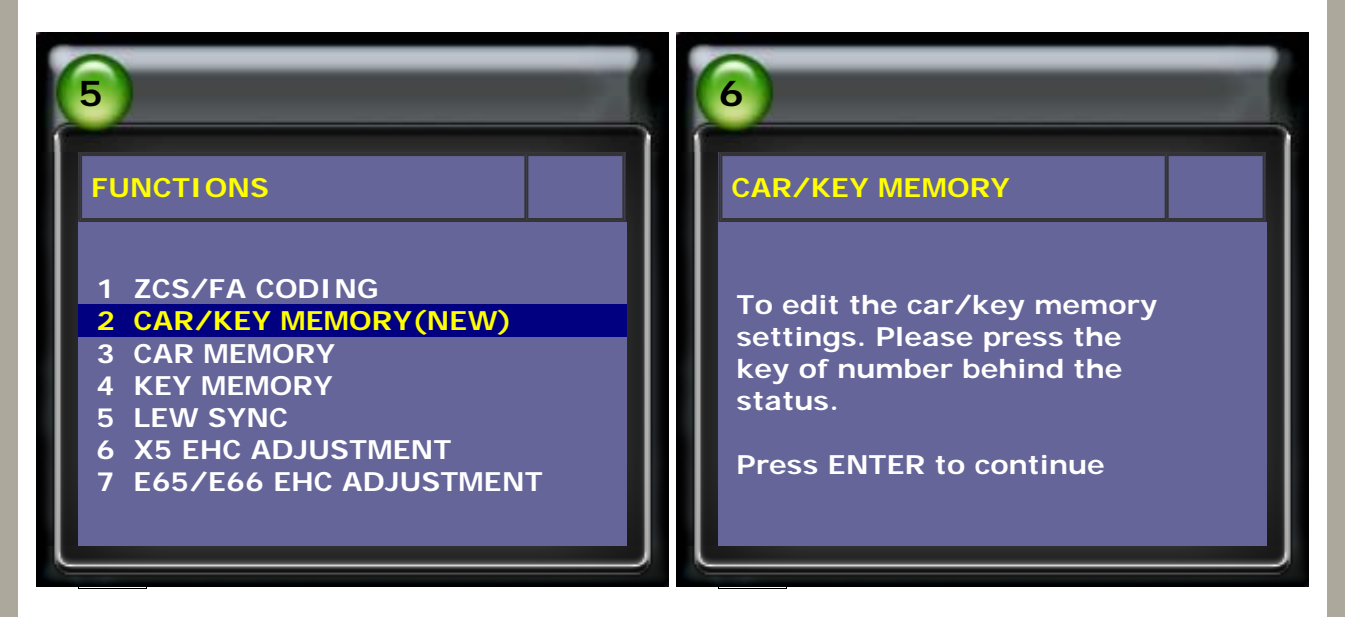

4. Follow the instructions on screen and press ENTER to continue.

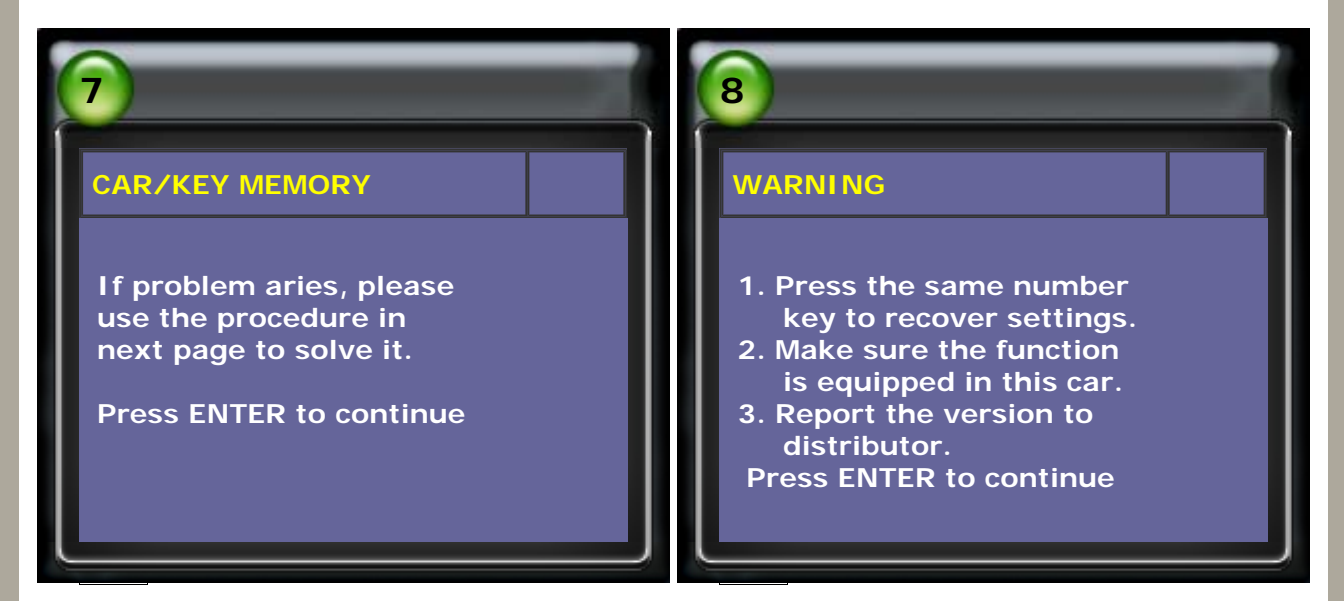

### 5. Setting items

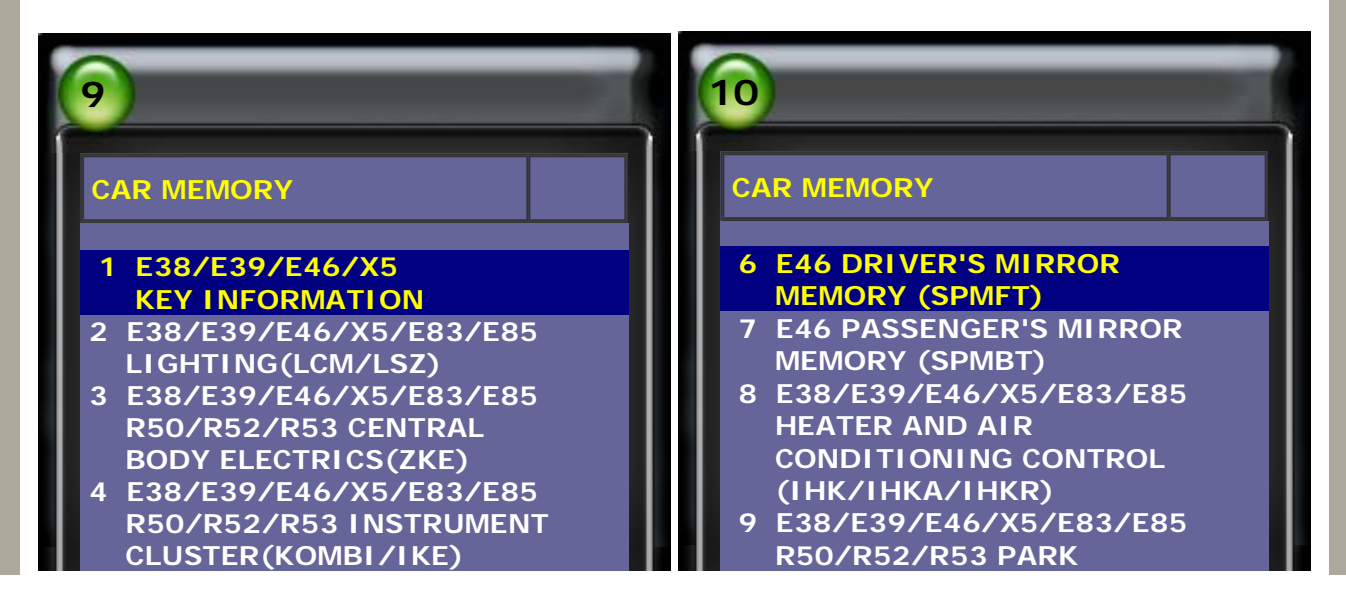

### 6. Select CENTRAL BODY ELECTRICS(ZKE)

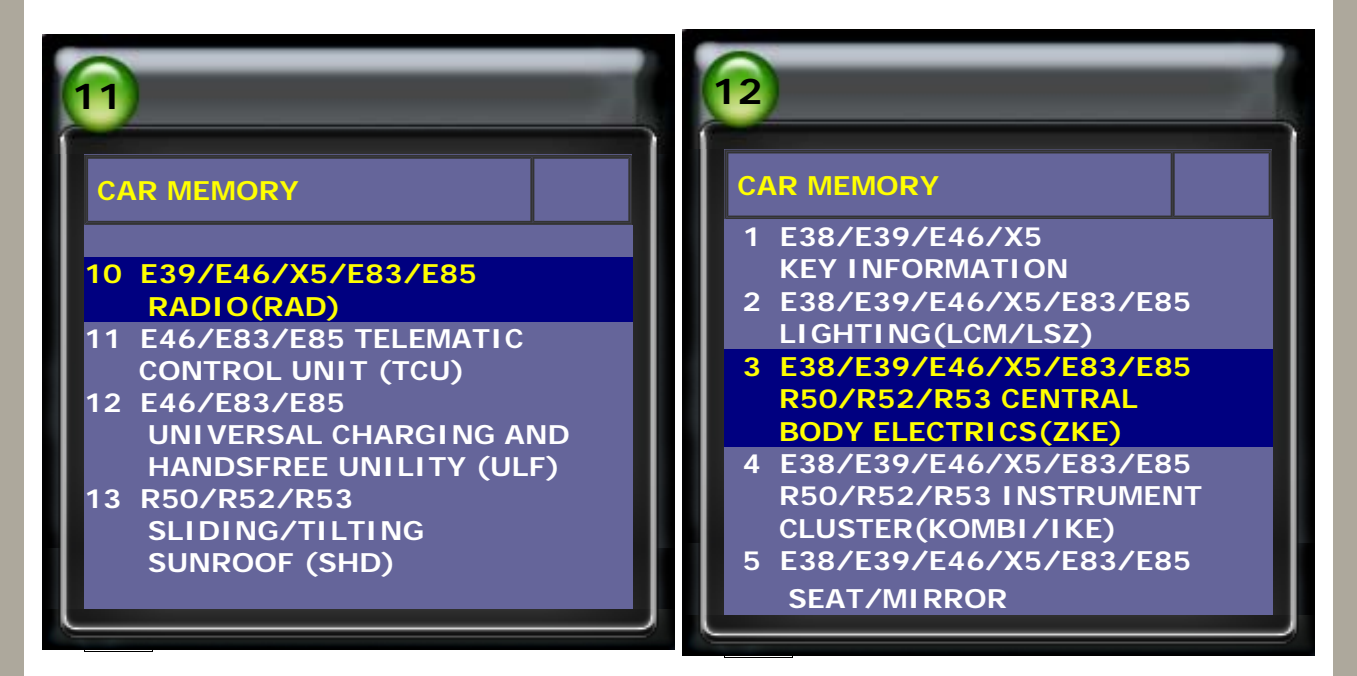

7. Confirmed if the detected car type is correct, then select CENTRAL LOCKING.

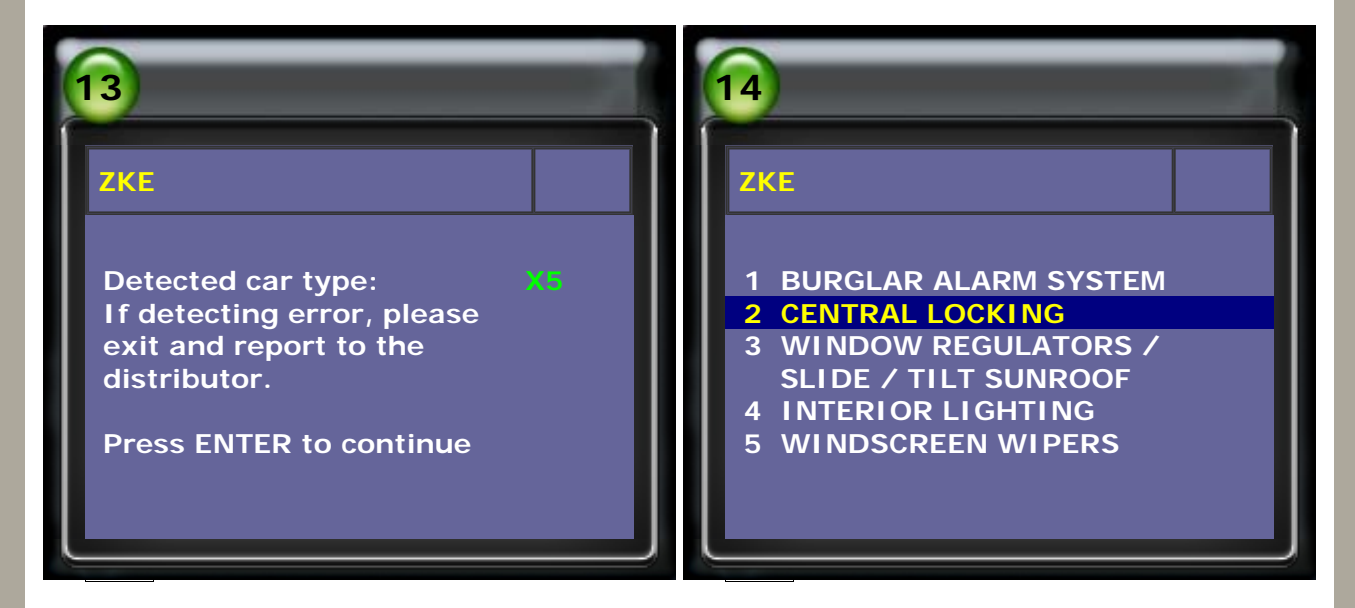

8. Press the number to set AUTOMATIC LOCKING (5) to be ACTIVE. Also set Automatic Locking (KEY 1 ~ 4) to be ACTIVE.

| 15                               | 16                               |
|----------------------------------|----------------------------------|
| ZKE(1/3)                         | ZKE(2/3)                         |
| RC INTERIOR LIGHT NOT ACTIVE (1) | AUTOMATIC LOCKING (KEY 2)        |
| RC PANIC MODE NOT ACTIVE (2)     | (1)<br>AUTOMATIC LOCKING (KEY 3) |
| OPEN LUGGAGE COMPARTMENT         |                                  |
| (3)<br>RELOCK 2 MINUTES AFTER    | (3)                              |

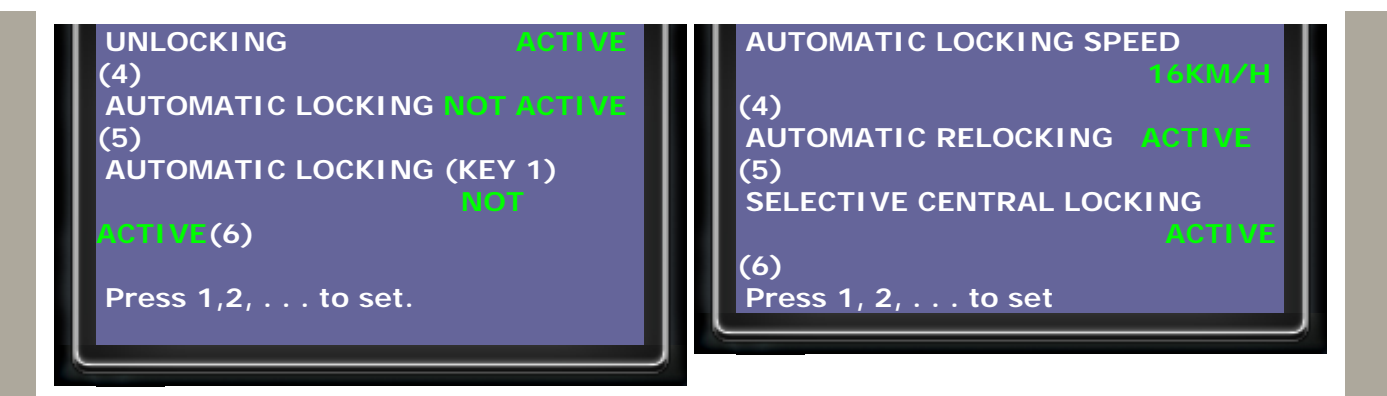

9. After AUTOMATIC LOCKING (5) & AUTOMATIC LOCKING (KEY 1 ~ 4) to be ACTIVE,

press EXIT back to setup menu.

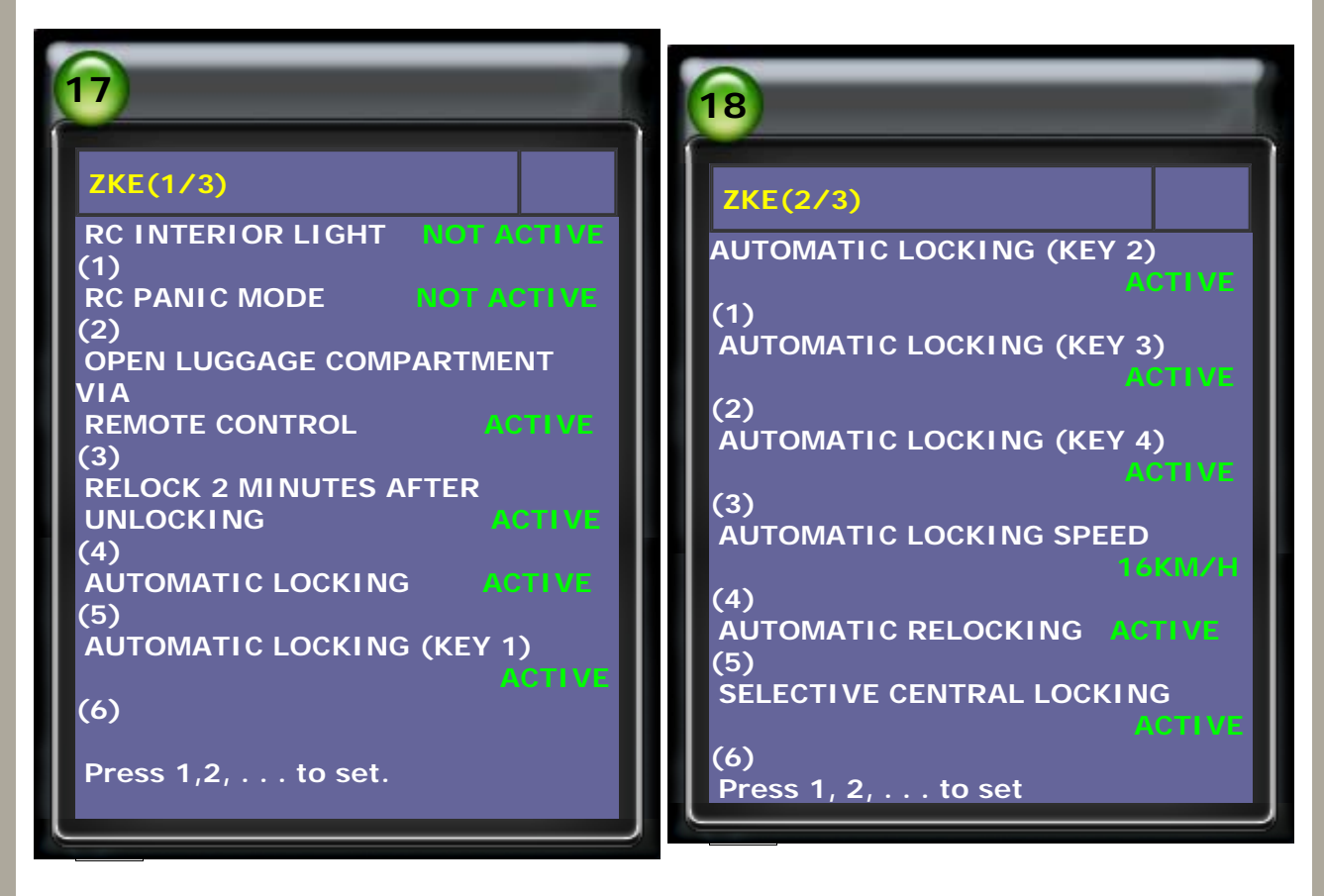

10. Follow the instructions on screen to ignite OFF for 30 seconds, then ignite ON to check the settings.

| 19                                                                                                    | 20                                                                                                    |
|----------------------------------------------------------------------------------------------------|----------------------------------------------------------------------------------------------------|
| ZKE 1 BURGLAR ALARM SYSTEM 2 CENTRAL LOCKING 3 WINDOW REGULATORS / SLIDE / TILT SUNROOF 4 INTERIOR LIGHTING 5 WINDSCREEN WIPERS | INFORMATION<br>Please ignite OFF and wait<br>30 seconds. Then ignite ON,<br>reconnect to the ECU,<br>check the settings. The<br>road test is necessary for<br>some situation.<br>Press ENTER to continue |

1. Select BMW SSS Software and New CKM function

![](_page_7_Picture_2.jpeg)

2. Before settings, please read the warning pages and check if everything is okay.

![](_page_7_Picture_4.jpeg)

## 3. Select the model

![](_page_7_Figure_6.jpeg)

4. Select the item WINDOWS AND SUNROOF, then read the version to continue.

![](_page_8_Picture_1.jpeg)

5. Enter the setting page and press the number key to set ONE TOUCH OPEN/CLOSE, DRIVER'S WINDOW to be ACTIVE.

![](_page_8_Picture_3.jpeg)

6. ONE TOUCH OPEN/CLOSE, DRIVER'S WINDOW has been set to ACTIVE. Press EXIT button, then follow the information & instructions shown on

screen.

![](_page_8_Picture_6.jpeg)

![](_page_9_Picture_0.jpeg)

reconnect to the ECU, check the settings. The road test is necessary for some situation.

Press ENTER to continue

CopyRight 2008 AUTOLAND SCIENTECH Co., Ltd All Rights Reserved Any questions, please contact sales@autolandscientech.com.

www.autolandscientech.com